# 3 Getting Started For Client Connect

# 3.2 USER MANAGEMENT

## INTRODUCTION

Under the user management framework of Client Connect, the user maintenance of Client Connect Delegated Administrators (CCDAs) is managed by HKEX. To appoint, change and cancel the assignment of a CCDA, a Participant must complete and submit the <u>Client Connect Delegated Administrator Rights Application / Maintenance Form (G-Form 11)</u> to <u>CCDA reg@hkex.com.hk</u>. Upon receipt of the duly signed and completed form, HKEX will set up the CCDA accounts. CCDA will receive an email notification once the account is ready. Please refer to Section 3.3 for detailed procedures on how to set up password for the first time login. Each company should assign at least two CCDAs acting separately as a maker and a checker to perform the user maintenance functions including add, change and delete of user profile, unlock users account and assign rights.

The user maintenance functions are accessible via **MANAGE ACCESS RIGHTS** on the navigation menu after successful login of Client Connect and this link is only available to CCDAs. The link can be accessed without having to login again and CCDAs can switch back to Client Connect main dashboard at any time. CCDAs will be assigned with access rights:

- EA\_UserAdmin
- > Other EA functions (according to the Participantship that the CCDA is eligible to manage)
- EU\_UserMaintenance (applicable to certain Participantships)

Please refer to Appendix 3 for all functions of CCDAs.

CCDAs can assign corresponding EU functions to Business users according to the EA functions that they are eligible to manage. Business users can then access relevant eServices / forms based on the EU functions assigned by their CCDAs. Please refer to Appendix 4 for all the EU functions with relevant eServices / forms under the EA functions of each Participantship.

## **USER MAINTENANCE**

## MAKER

CCDA (maker) can either manage users via (a) **USERS** menu as described below or (b) Users tab of **COMPANIES** menu.

Manage Users – View User List

**Operation Steps:** 

I leore

1. Login to Client Connect and go to Access Management via **MANAGE ACCESS RIGHTS**. Go to **MANAGE**, then click on **USERS**.

| HKEX<br>香港交易所  | D 🥴 MANAGE         |
|----------------|--------------------|
| Dashboard      | USERS<br>COMPANIES |
| My tasks       |                    |
| TaskID Descrip | tion               |

2. The CCDA can view the list of users for the company he/she manages.

| Ŭ  |               |                     |               |         |          |                 |  |
|----|---------------|---------------------|---------------|---------|----------|-----------------|--|
|    | + CREATE USER |                     |               |         |          | DELETE SELECTED |  |
| Sh | ow filters 🝷  |                     |               |         |          |                 |  |
|    | NAME 👻        | INTERNAL / EXTERNAL | EMPLOYEE TYPE | COMPANY | STATUS - |                 |  |
|    | um xyz        | External            | Business      | хуг     | Active   |                 |  |
|    | am xyz        | External            | Admin         | хуг     | Active   |                 |  |
|    | uc xyz        | External            | Business      | хуг     | Active   | 000             |  |
|    | ab xyz        | External            | Admin         | хуz     | Active   |                 |  |
|    | ub xyz        | External            | Business      | хуг     | Active   | :               |  |
|    | ac xyz        | External            | Admin         | хуг     | Active   |                 |  |

## Manage Users - Create Users and Assign Functions to Users

## **Operation Steps:**

- 1. The CCDA (maker) click on + CREATE USER to create users by entering the details of the new user.
  - > CCDA can only enter the **Company** he/she manages.
  - > The **Email** provided will be the new user's Client Connect Login User ID.
  - Notifications can be sent to Team Email if available.
  - > **Contact Number** is required when user reset password.
  - By default, User Status is set as "Active". The new user cannot access Client Connect if User Status is set as "Inactive"

## User Create User

| Details        | Roles      |                              |          |
|----------------|------------|------------------------------|----------|
|                |            |                              |          |
| First Name     |            | new                          |          |
|                |            |                              |          |
| Last Name      |            | user                         |          |
|                |            |                              |          |
| Company        |            | xyz <b>x</b>                 |          |
|                |            |                              |          |
| Title (optiona | al)        |                              |          |
|                |            |                              |          |
| Email          |            | nu@xyz.com                   |          |
|                |            |                              |          |
| Team Email (   | (optional) |                              |          |
|                |            |                              |          |
| Contact Nun    | nber       | 13245678                     |          |
| Employee Ty    | pe         | Admin                        | Susiness |
| Internal/Exte  | ernal      | <ul> <li>Internal</li> </ul> | External |
| User Status    |            | <ul> <li>Active</li> </ul>   | Inactive |

2. Once the company is entered, the **Roles** tab will appear based on the Participantship that the CCDA is eligible to manage. This allows the CCDA to assign EU functions to the new user. Please refer to <u>Appendix 4</u> for the list of Business rights and corresponding functions. The new user can be assigned as **Maker**, **Checker**, **both Maker and Checker** or **Enquiry** only. Click **CREATE** afterwards to submit request and this will go through the maker-checker process.

| ails Roles                                                                                                    |                          |                       |  |
|----------------------------------------------------------------------------------------------------|--------------------------|-----------------------|--|
|                                                                                                    |                          |                       |  |
| хуz                                                                                                    | EU_AccountMaintenance    | Maker Checker Enquiry |  |
| HKSCCP                                                                                                    | EU_SecuritiesSettlement  | Maker Checker Enquiry |  |
|                                                                                                    | EU_TechnicalSetup        | Maker Checker Enquiry |  |
|                                                                                                    | EU_CompanyAdministration | Maker Checker Enquiry |  |
| IFIRM                                                                                                    |                          |                       |  |
|                                                                                                    |                          |                       |  |
|                                                                                                    |                          |                       |  |
| you sure you want to creat                                                                                           | te the following user?   |                       |  |
| you sure you want to creat                                                                                           | te the following user?   | 4                     |  |
| you sure you want to creat                                                                                           | te the following user?   | í                     |  |
| you sure you want to creat                                                                                           | te the following user?   | í                     |  |
| reate User<br>irist Name: new<br>ast Name: user<br>iompany: xyz<br>itle (optional):                                  | te the following user?   | Î                     |  |
| ryou sure you want to creat<br>Create User<br>First Name: new<br>ast Name: user<br>Company: xyz<br>Title (optional): | te the following user?   | Î                     |  |

Note: A user can have both maker and checker access of the same function. If the user acts as the maker of an eService request, the same user is restricted from approving the same request. <u>CCDAs should</u> ensure that each function contains at least a pair of separate maker and checker when creating users.

## Manage Users - Edit Users

## **Operation Steps:**

- 1. On user list, the CCDA (maker) can click on a specific user to edit.
- 2. Click **EDIT** on Details tab to amend user details or Roles tab to re-assign EU functions, click **SUBMIT** afterwards to submit the changes to go through the maker-checker process.

| User<br>UM XVZ         |                          |                       | CANCEL | SUBMIT |
|------------------------|--------------------------|-----------------------|--------|--------|
| Details Deles          |                          |                       |        |        |
| Petails Roles          |                          |                       |        |        |
| First Name u           | Im                       |                       |        |        |
| Last Name ×            | yz                       |                       |        |        |
| Company ×              | yz                       |                       |        |        |
| Title (optional)       |                          |                       |        |        |
| <b>Email</b> u         | m@xyz.com                |                       |        |        |
| Team Email (optional)  |                          |                       |        |        |
| Contact Number 1       | 2345678                  |                       |        |        |
| Employee Type          | Admin 🗸 Business         |                       |        |        |
| Internal/External Exte | ernal                    |                       |        |        |
| User Status            | Active 🔿 Inactive        |                       |        |        |
|                        |                          |                       |        |        |
| UM XYZ                 |                          |                       | CANCEL | SUBMIT |
| -                      |                          |                       |        |        |
|                        |                          |                       |        |        |
| ХУZ                    | EU_AccountMaintenance    | Maker Checker Enquiry |        |        |
| HKSCCP                 | EU_SecuritiesSettlement  | Maker Checker Enquiry |        |        |
|                        | EU_TechnicalSetup        | Maker Checker Enquiry |        |        |
|                        | EU_CompanyAdministration | Maker Checker Enquiry |        |        |
|                        |                          |                       |        |        |

Please note that CCDA (maker) can add and remove functions simultaneously in one request. However, CCDA (checker) would receive two requests (i.e. one add function request and one remove function request) to reject/approve.

## Manage Users - Delete Users

**Operation Steps:** 

- 1. The CCDA (maker) can check the box next to all applicable users. Only Business users can be selected. Admin users are managed by HKEX.
- 2. Click **DELETE SELECTED** to delete users.

| ι            | lsers         |                     |                 |         |        |                 |
|--------------|---------------|---------------------|-----------------|---------|--------|-----------------|
|              | + CREATE USER |                     |                 |         |        | DELETE SELECTED |
| Sł           | now filters 🝷 |                     |                 |         |        |                 |
|              | NAME -        | INTERNAL / EXTERNAL | EMPLOYEE TYPE 🔻 | COMPANY | STATUS | ~               |
| ~            | um xyz        | External            | Business        | ХУХ     | Active | :               |
|              | am xyz        | External            | Admin           | хуг     | Active |                 |
| $\checkmark$ | uc xyz        | External            | Business        | хуг     | Active | 8               |
|              | ab xyz        | External            | Admin           | хуz     | Active |                 |
|              | new user      | External            | Business        | хуz     | Active | :               |
|              | ub xyz        | External            | Business        | хуz     | Active | :               |
|              | ac xyz        | External            | Admin           | хуz     | Active |                 |
|              |               |                     |                 |         |        |                 |

## Manage Users - Unlock User Accounts

A user account will be locked after five unsuccessful attempts of login within 30 minutes. Locked CCDA accounts can only be unlocked by HKEX, while CCDAs can unlock their Business users accounts.

## **Operation Steps:**

- 1. On user list, CCDA (maker) selects the user with locked account to edit.
- 2. Click Unlock Account to send the request to checker.

| HKEX ∰ D<br>港交易所   | ASHBOARD | 🕲 MANAGE   |  |
|--------------------|----------|------------|--|
| Back to users list |          | USERS      |  |
| ser                |          | COMPANIES  |  |
| ım xyz             |          |            |  |
| Details            | Roles    |            |  |
| User ID            |          | um@xyz.com |  |
| First Name         |          | um         |  |
| Last Name          |          | xyz        |  |
| Company            |          | хуг        |  |
| Title (Optional    | )        |            |  |
| Email              |          | um@xyz.com |  |
| Team Email (C      | ptional) |            |  |
| Contact Numb       | er       | 12345678   |  |
| Employee Typ       | e        | Business   |  |
| Internal/Exter     | nal      | External   |  |
| User Status        |          | Active     |  |

## Manage Users – Submit Maker's requests

CCDA (maker) will receive acknowledgement emails after submitting requests to checker.

## **HKEX Client Connect**

### Creation of a new user is submitted

| Reference Number  | 140799           |
|-------------------|------------------|
| Status            | Pending approval |
| Notification Type | For reference    |
| Requested by      | am xyz           |
| Message           | Nil              |

For enquiries, please contact us via link.

Please do not reply this e-mail as this is system generated.

## View the Terms and Conditions of HKEX Client Connect

Disclaimer The information contained in this email is intended only for the use of the individual or entity named above and may contain information that is privileged, confidential and exempt from disclosure under applicable law. If the reader of this message is not the intended recipient, you are hereby notified that any dissemination, distribution or copying of this communication is strictly prohibited. If you have received this message in error, please immediately notify us and delete the email. Internet communication control be guaranteed to be timely, secure, error-free or virus-free. The sender does not accept liability for any errors or omissions. Thank you.

## **HKEX Client Connect**

#### Unlock an User Account is submitted

| Reference Number  | 73335            |  |
|-------------------|------------------|--|
| Status            | Pending approval |  |
| Notification Type | For reference    |  |
| Requested by      | am xyz           |  |
| Message           | Nil              |  |

For enquiries, please contact us via link

Please do not reply this e-mail as this is system generated

View the Terms and Conditions of HKEX Client Connect

Disclaimer The information contained in this email is intended only for the use of the individual or entity named above and may contain information that is privileged, confidential and exempt from disclosure under applicable law. If the reader of this message is not the intended recipient, you are hereby notified that any dissemination, distribution or copying of this communication is strictly prohibited. If you have received this message in error, please immediately notify us and delete the email. Internet communication cannot be guaranteed to be timely, secure, error-free or virus-free. The sender does not accept liability for any errors or omissions. Thank you.

## CHECKER

## Manage Users – Approve Maker's requests

**Operation steps:** 

1. CCDA (checker) will receive email notification on maker's request.

## **HKEX Client Connect**

## Creation of a new user is pending for approval

| Reference Number  | 140799           |
|-------------------|------------------|
| Status            | Pending approval |
| Notification Type | For action       |
| Requested by      | am xyz           |
| Message           | Nil              |

For enquiries, please contact us via link.

Please do not reply this e-mail as this is system generated.

## View the Terms and Conditions of HKEX Client Connect

Disclaimer

Disclaimer The information contained in this email is intended only for the use of the individual or entity named above and may contain information that is privileged, confidential and exempt from disclosure under applicable law. If the reader of this message is not the intended recipient, you are hereby notified that any dissemination, distribution or copying of this communication is strictly prohibited. If you have received this message in error, please immediately notify us and delete the email. Internet communication cannot be guaranteed to be timely, secure, error-free or virus-free. The sender does not accept liability for any errors or omissions. Thank you.

2. In parallel, login to Client Connect and via MANAGE ACCESS RIGHTS, the request will appear on the access management dashboard.

#### Dashboard My tasks TaskID Date Description Status 140799 CREATE USER REJECT APPROVE

- Checker can directly APPROVE / REJECT the request at task list OR click on the task to view the 3. details before taking further action.
- A comment must be provided if the CCDA rejects the request. 4.

| CONFIRM                                   |         |        |
|-------------------------------------------|---------|--------|
| Provide comment to reject 140799 request: |         |        |
| Reject user creation                      |         |        |
|                                           | 0.00051 |        |
|                                           | CANCEL  | REJECT |

5. Once rejected, the maker will receive email notification with rejecting reason.

Access Management:Creation of a new use... (> = (�) (�) (→ G noreply@connect.hkex.com.hk 上\* From Date Today 15:39

# **HKEX Client Connect**

## Creation of a new user has been Rejected

| Reference Number  | 140799               |
|-------------------|----------------------|
| Status            | Rejected             |
| Notification Type | For reference        |
| Requested by      | ac xyz               |
| Message           | Reject user creation |

For enquiries, please contact us via link

Please do not reply this e-mail as this is system generated.

#### View the Terms and Conditions of HKEX Client Connect

Disclaimer

Disclaimer The information contained in this email is intended only for the use of the individual or entity named above and may contain information that is privileged, confidential and exempt from disclosure under applicable law. If the reader of this message is not the intended recipient, you are hereby notified that any dissemination, distribution or copying of this communication is strictly prohibited. If you have received this message in error, please immediately notify us and delete the email. Internet communication cannot be guaranteed to be timely, secure, error-free or virus-free. The sender does not accept liability for any errors or omissions. Thank you.

6. Alternatively, if checker approves the request, maker will also receive email notification.

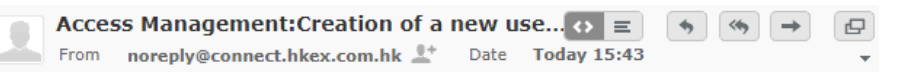

# **HKEX Client Connect**

# Creation of a new user has been Approved

| Reference Number  | 140799               |
|-------------------|----------------------|
| Status            | Approved             |
| Notification Type | For reference        |
| Requested by      | ac xyz               |
| Message           | Message not provided |

For enquiries, please contact us via link

Please do not reply this e-mail as this is system generated.

#### View the Terms and Conditions of HKEX Client Connect

## Disclaimer

Disclaimer The information contained in this email is intended only for the use of the individual or entity named above and may contain information that is privileged, confidential and exempt from disclosure under applicable law. If the reader of this message is not the intended recipient, you are hereby notified that any dissemination, distribution or copying of this communication is strictly prohibited. If you have received this message in error, please immediately notify us and delete the email. Internet communication cannot be guaranteed to be timely, secure, error-free or virus-free. The sender does not accept liability for any errors or omissions. Thank you.

## **VIEW COMPANY PROFILE**

Operation steps:

1. Login to Client Connect and go to Access Management via **MANAGE ACCESS RIGHTS**, go to **MANAGE**, then click **COMPANIES**.

| HKEX 🕜 DASHI<br>香港交易所 | BOARD 🥵 MANAGE |                      |          |
|-----------------------|----------------|----------------------|----------|
| Company List          | USERS          |                      |          |
| BIC CODE 🔻            | COMPANY NAME   | INTERNAL/ EXTERNAL 🔻 | STATUS 🔻 |
| XYZ001                | хуz            | External             | Active   |

- 2. CCDA can view the details of the company he/she manages. There are four tabs:
  - Details Shows the basic information of the company

| yz           |                  |          |        |
|--------------|------------------|----------|--------|
| Details      | Company identity | Users    | Admins |
| BIC Code     |                  | XYZ001   |        |
| Company N    | ame              | xyz      |        |
| Chinese Na   | me               |          |        |
| Internal/ Ex | ternal           | External |        |
| Status       |                  | Active   |        |

Company Identity – Shows the Participantship of the company

| npany<br>YZ |                   |          |        |
|-------------|-------------------|----------|--------|
| Details     | Company identity  | Users    | Admins |
| CODE        | IDENTITY          | STATU    | JS     |
| XYZ123      | HKSCC Participant | t Active | 2      |

> Users – Displays the list of users of the company (User editing can also be performed here)

| mpany<br><b>YZ</b> |                  |               |          |  |  |
|--------------------|------------------|---------------|----------|--|--|
| Details            | Company identity | Users         | Admins   |  |  |
| NAME -             |                  | EMPLOYEE TYPE | STATUS 👻 |  |  |
| ac xyz             |                  | Admin         | Active   |  |  |
| um xyz             |                  | Business      | Active   |  |  |
| am xyz             |                  | Admin         | Active   |  |  |
| ab xyz             |                  | Admin         | Active   |  |  |

> Admins – Displays the list of CCDAs of the company

| Cor<br>X | npany<br><b>/Z</b> |                  |                   |        |                 |           |          |
|----------|--------------------|------------------|-------------------|--------|-----------------|-----------|----------|
|          | Details            | Company identity | Users             | Admins |                 |           |          |
|          | NAME -             |                  | INTERNAL/ EXTERNA | L -    | EMPLOYEE TYPE 🔹 | COMPANY - | STATUS 👻 |
|          | ab xyz             |                  | External          |        | Admin           | xyz       | Active   |
|          | am xyz             |                  | External          |        | Admin           | хуz       | Active   |
|          | ac xyz             |                  | External          |        | Admin           | xyz       | Active   |
|          |                    |                  |                   |        |                 |           |          |